Finding the information you need in BiONiC

This document provides a few annotated screenshots to help you find and interpret some crucial information in BiONiC: enrollment limits, prerequisites, and requirements.

If you have forgotten how to do basic searches in BiONIC, please start with the information on the <u>Registrar's website</u>.

Since many times students are interested in particular departments and begin by searching for all the courses being offered in a particular department, we'll start there. Here's what a student would see if they searched for Anthropology. To learn more about a particular course, click on the section number (here a purple oval).

| Searc          | IT IOF CIASSE      | 35                                                         |                     |                                  |                            |                        |
|----------------|--------------------|------------------------------------------------------------|---------------------|----------------------------------|----------------------------|------------------------|
| Sear           | ch Result          | S                                                          |                     |                                  |                            |                        |
| Home           | Institution (BM    | IC/HC)   Fall 2021                                         |                     |                                  |                            |                        |
| _              |                    |                                                            |                     |                                  | _                          |                        |
| The fo<br>Unde | rgraduate, St      | es match your search criteria<br>now Open Classes Only: No | a Course Subject: # | Anthropology, Course             | e Career:                  |                        |
|                |                    |                                                            |                     | Open                             | Closed                     | <mark>≜</mark> Wait Li |
|                |                    | ſ                                                          | New Search          | Modify S                         | Search                     |                        |
|                |                    |                                                            |                     |                                  |                            |                        |
| 31 cla         | ss section(s       | ) found                                                    |                     |                                  |                            |                        |
| TAN            | ITH D404 Jr        | troduction to Biological a                                 | ind Archaeologica   | al Anthropology                  |                            |                        |
| Class          | Section            | Pays & Times                                               | Room                | Instructor                       | Meeting Dates              | Status                 |
| 1079           | 001-LEC<br>Regular | TrTh 9:55AM -<br>17:15AM                                   | Dalton Hall 300     | Maja Seselj,<br>Casey R. Barrier | 08/30/2021 -<br>12/17/2021 | •                      |
| Chass          | Section            | Days & Times                                               | Room                | Instructor                       | Meeting Dates              | Status                 |
| 1080           | 002-LEC<br>Regular | TuTh 2:25PM -<br>3:45PM                                    | Dalton Hall 300     | Maja Seselj,<br>Casey R. Barrier | 08/30/2021 -<br>12/17/2021 | •                      |
| Class          | Section            | Days & Times                                               | Room                | Instructor                       | Meeting Dates              | Status                 |
| 1081           | 00A-LAB<br>Regular | Tu 12:55PM - 2:15PM                                        | Dalton Hall 315     | Casey R. Barrier                 | 08/30/2021 -<br>12/17/2021 | •                      |
| Class          | Section            | Days & Times                                               | Room                | Instructor                       | Meeting Dates              | Status                 |
| 1082           | 00B-LAB<br>Regular | Tu 4:10PM - 5:30PM                                         | Dalton Hall 315     | Casey R. Barrier,<br>Maja Seselj | 08/30/2021 -<br>12/17/2021 | •                      |
| Class          | Section            | Days & Times                                               | Room                | Instructor                       | Meeting Dates              | Status                 |
| 1083           | 00C-LAB<br>Regular | We 1:10PM - 2:30PM                                         | Dalton Hall 315     | Casey R. Barrier,<br>Maja Seselj | 08/30/2021 -<br>12/17/2021 | •                      |
| C1             | Eastion            | Dovo 8 Timos                                               | Boom                | Instructor                       | Meeting Dates              | Statua                 |

You will then get the following page, which is filled with important information:

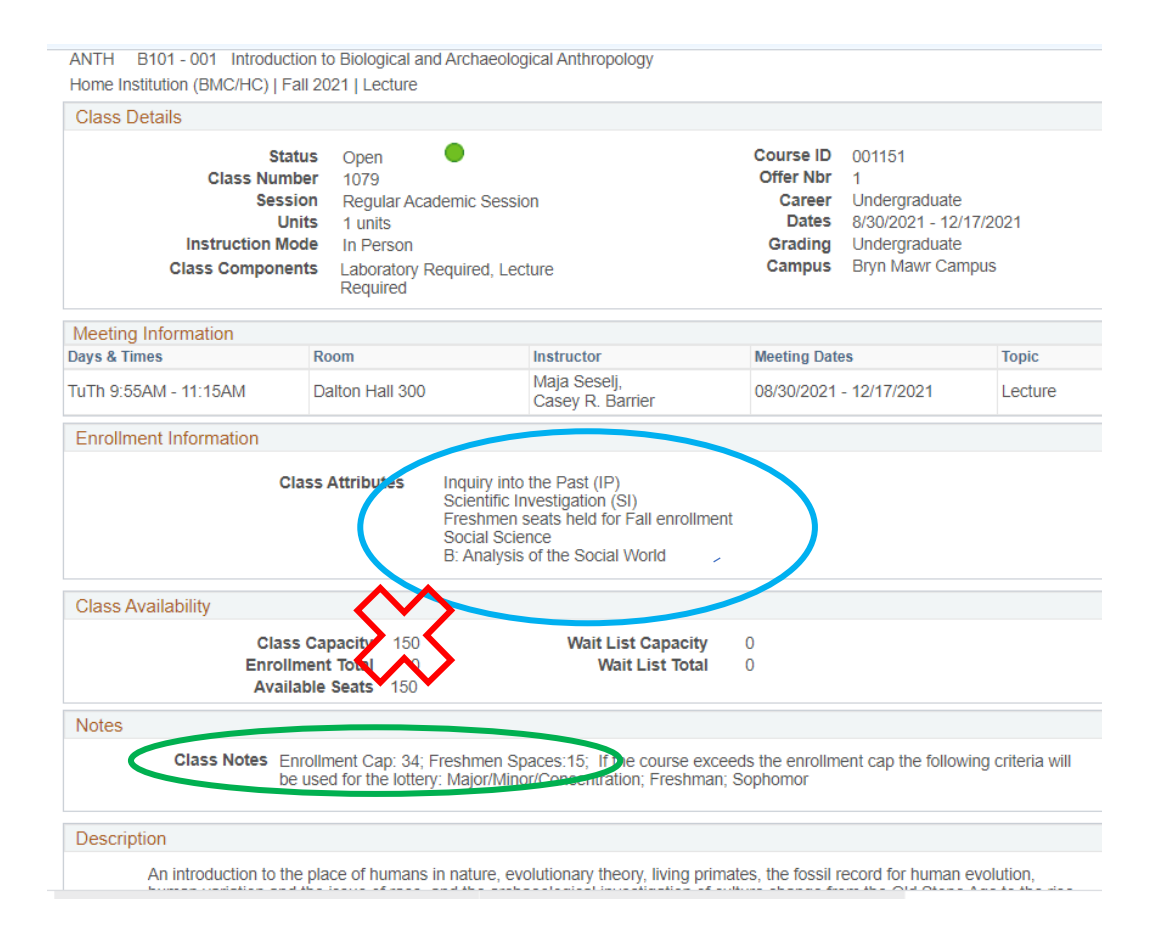

The blue oval in *Enrollment Information* tells you what college-wide requirements the course will fulfill. It will also list interdisciplinary minors and majors that the course is officially a part of.

The green oval in *Class Notes* tells you what the specific enrollment cap is – the actual course limit, in this case 34. 15 of those slots are held for entering first years, who will register later this summer. *Class Notes* also tells you who gets priority. If there is no enrollment cap listed, then the course should be unlimited.

The red X in *Class Availability* shows that BiONIC is currently set to allow up to 150 students to preregister. This allows our preregistration period to accommodate all qualified students. It does not mean that 150 students will be allowed to take the class; the enrollment cap is still 34. If the number of students who preregister exceeds the enrollment cap, that's when a lottery is done. This year, lotteries will be done in early July and you will be notified of your results by email then.

*Description* tells you more about the class, including prerequisites. This course has none, since it is a 100-level. But here is a qui

Haverford may put some of this info in slightly different sections. Specifically, the enrollment cap will usually be part of *Description* rather than in *Notes*.

ANTH H271A - 001 The Body and Embodiment in the Middle East Home Institution (BMC/HC) | Fall 2021 | Discussion

| Class Details                                                                                                    |                                                                                                    |                                                                                                    |                                                                              |                                                                                                    |
|----------------------------------------------------------------------------------------------------|----------------------------------------------------------------------------------------------------|----------------------------------------------------------------------------------------------------|------------------------------------------------------------------------------|----------------------------------------------------------------------------------------------------|
| Status<br>Class Number<br>Session<br>Units<br>Instruction Mode<br>Class Components                                                                                  | Open<br>1370<br>Regular Academic<br>1 units<br>In Person<br>Discussion Require                                | Session                                                                                                    | Course ID<br>Offer Nbr<br>Career<br>Dates<br>Grading<br>Campus               | 019827<br>2<br>Undergraduate<br>8/30/2021 - 12/17/2021<br>Undergraduate<br>Haverford Campus         |
| Meeting Information                                                                                                    |                                                                                                    |                                                                                                    |                                                                              |                                                                                                    |
| Days & Times                                                                                                    | Room                                                                                                    | Instructor                                                                                                    |                                                                              | Meeting Dates                                                                                       |
| TuTh 11:30AM - 1:00PM                                                                                                    | TBA                                                                                                    | Zainab M. Sa                                                                                                    | aleh                                                                         | 08/30/2021 - 12/17/2021                                                                             |
| Class Availability                                                                                                    | Healt<br>Socia<br>B: An                                                                                       | th Studies<br>al Science<br>nalysis of the Social World                                                                                           |                                                                              |                                                                                                    |
| Class Ca                                                                                                    | nacity 150                                                                                                    | Wait List Canacity                                                                                                    | 20                                                                           |                                                                                                    |
| Enrollment                                                                                                    | Total 0                                                                                                    | Wait List Capacity                                                                                                    | 0                                                                            |                                                                                                    |
| Available                                                                                                    | Seats 150                                                                                                    |                                                                                                    | -                                                                            |                                                                                                    |
| Description                                                                                                    |                                                                                                    |                                                                                                    |                                                                              |                                                                                                    |
| This course surveys anth<br>themes of representation<br>grasp at the stakes of po<br>Pre-requisite(s); one roo<br>Enrollment Limit: 25<br>Lottery Preference: Senio | ropological and histo<br>and power. Our aim<br>litics and to question<br>level course in Anthr<br>or students | rical approaches to the body and<br>is to read up, across, and throug<br>the contours and limits of the nor<br>opology, Political Science, Sociol | embodiment in t<br>h prisms of class<br>mal, the healthy,<br>ogy, or History | the Middle East, with a focus on<br>, gender, and colonialism to better<br>the able, and the pious. |

WE know that students will sometimes want to search for courses that meet a particular requirement. This involves searching by *Course Attribute* – see the orange oval below:

| Favorites   Main Menu   → Curriculum Management   → S                         | schedule of Classes 👻 🖒 Class Search |
|-------------------------------------------------------------------------------|--------------------------------------|
| Bi-Co Online Information Center                                               |                                      |
| BIONIC                                                                        |                                      |
| BRYN MAWR HAVERFORD<br>Search for Classes                                     |                                      |
| Enter Search Criteria                                                         |                                      |
| Search for Classes                                                            |                                      |
|                                                                               |                                      |
| Institution Home Institution (BMC/HC)                                         | ~                                    |
| Term Fall 2021                                                                | $\checkmark$                         |
| Select at least 2 search criteria. Select Search to view your search results. |                                      |
|                                                                               |                                      |
|                                                                               |                                      |
| Subject                                                                       | *                                    |
| Course Number is exactly                                                      | ×                                    |
| Compared areer                                                                |                                      |
| Course Attribute                                                              | ×                                    |
| Course Attribute Value                                                        |                                      |
| Course Keyword                                                                |                                      |
| Mode of Instruction                                                           | $\checkmark$                         |
| SC lass Meeting Information                                                   |                                      |
| • class meeting information                                                   |                                      |
| Meeting Start Time greater than or equal to                                   | ✓                                    |
| Meeting End Time less than or equal to                                        | ✓                                    |
| Days of Week include only these days                                          | ¥                                    |
| 🗌 Mon 🗌 Tues 🗌 W                                                              | led 🗆 Thurs 💭 Fri 💭 Sat 💭 Sun        |
| Instructor Last Name begins with                                              |                                      |
| Class Nbr 3                                                                   |                                      |
| Minimum Units greater than or equal to                                        | ~                                    |
| Maximum Units less than or equal to                                           | ✓                                    |
| Course Component                                                              | ~                                    |
| Location                                                                      | ¥                                    |
|                                                                               |                                      |
|                                                                               | Clear Search                         |

Clicking on the arrow allows you to select first BMC Approaches to Inquiry

| Select at least 2 search criteria. Select Se | arch to view your search results.                                      |                 |        |
|----------------------------------------------|------------------------------------------------------------------------|-----------------|--------|
|                                              |                                                                        |                 |        |
| Subject                                      |                                                                        | $\sim$          |        |
| Course Number                                | is exactly                                                             | $\mathbf{\vee}$ |        |
| Course Career                                |                                                                        | $\sim$          |        |
| Course Attribute                             |                                                                        | $\sim$          |        |
| Course Attribute V                           | BMC Approaches to Inquin/                                              |                 | $\sim$ |
| Course Keyword                               | BMC Major Writing Requirement                                          |                 | ] ?    |
| Mode of Instruction                          | Haverford Distribution                                                 |                 |        |
|                                              | Haverford Domains<br>Interdisc Major/Minor/Conc<br>Major GPA Attribute |                 |        |
| Meeting Start Time                           | Pre-Health                                                             | •               | )      |
| Meeting End Time                             | less than or equal to                                                  | $\sim$          |        |
| Days of Week                                 | include only these days                                                | $\sim$          | )      |

And then the particular requirement you are interested in:

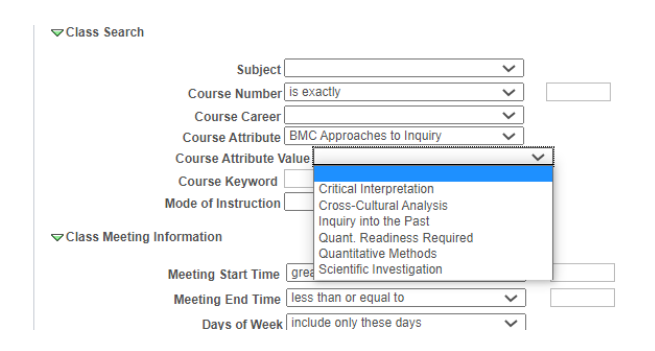

You can also use Course Attribute to search for courses that count towards Interdisciplinary majors, minors, and concentrations.

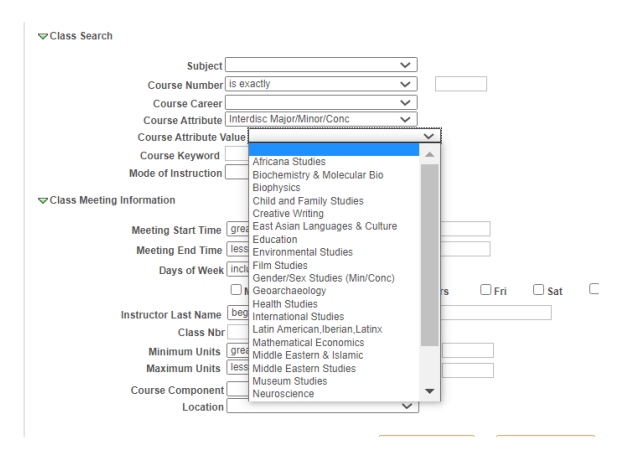